## USB CENTRALNODE WN.CN.U(X) Installatie

Versie: juni 2008

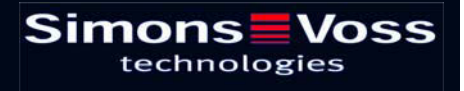

| 1.0 | INBEDRIJFSTELLING       |                                                   | 3  |
|-----|-------------------------|---------------------------------------------------|----|
|     | 1.1                     | Voorwoord                                         | 3  |
|     | 1.2                     | Installatie van de software                       | 3  |
|     | 1.3                     | Energievoorziening USB CENTRALNODE WN.CN.U(X)     | 3  |
|     | 1.4                     | Installatie software driver voor USB              | 4  |
|     | 1.5                     | Installatie software driver voor USB-CentralNode  | 6  |
| 2.0 | BIJLAGE HARDWAREMANAGER |                                                   | 9  |
|     | 2.1                     | Instelling/ verandering van de virtuele COM-poort | 9  |
|     | 2.2                     | Energievoorziening voor USB                       | 10 |

**Opmerking:** SimonsVoss Technologies AG behoudt zich het recht voor productwijzigingen uit te voeren zonder aankondiging vooraf. Daarom kunnen omschrijvingen en afbeeldingen in deze documentatie afwijken van de meest recente product- en softwareversies. Principieel is in geval van twijfel het Duitse origineel de inhoudelijke referentie. Vergissingen en spelfouten voorbehouden.

### Pagina 3

### 1.0 INBEDRIJFSTELLING.

#### 1.1 Voorwoord

Inbedrijfstelling uitsluitend door geschoold vakpersoneel!

Verzekert u zich ervan dat

- u lokale administratorrechten heeft en dat u toegang tot resources resp. geïnstalleerde componenten heeft.
- de toegang tot USB-poorten open is.

De schermweergave kan, afhankelijk van het besturingssysteem, afwijken van de weergave waaraan u gewend bent!

#### 1.2 Installatie van de software

Systeemvoorwaarden voor de installatie van de software:

- Windows NT SP6a/ 2000 SP3, Windows XP SP2
- Vrije schijfruimte 20MB
- Werkgeheugen 32MB (Advies: 64MB)

Er worden twee drivers geïnstalleerd. De eerste driver is voor de USB-poort. De tweede driver is voor de SimonsVoss CentralNode.

### 1.3 Energievoorziening USB CENTRALNODE WN.CN.U(X)

De USB-CentralNode wordt gevoed door de USB-poort. Er is daarom geen contactdoos nodig.  $\rightarrow$  2.2 Energievoorziening voor USB.

### Pagina 4

#### 1.4 Installatie software driver voor USB

Plaats de meegeleverde SimonsVoss-CD, met hierop de USB-drivers, in uw CDspeler. Maak vervolgens een verbinding met de USB-CentralNode (WN.CN.U(X)). Een wizard voor de installatie van nieuwe hardware leidt u door de verschillende menupunten. Bevestig met "verder" om door te gaan met de installatie.

| Assistent für das Suchen neuer Hardware |                                                                                        |  |  |
|-----------------------------------------|----------------------------------------------------------------------------------------|--|--|
| Assistent für das Suchen neu            | er Hardware<br>Willkommen<br>Dieser Assistent installiert einen Treiber für ein Gerät. |  |  |
|                                         | Klicken Sie auf "Weiter", um den Vorgang fortzusetzen.                                 |  |  |
| Afbeelding 01                           | < Zurück Weiter > Abbrechen                                                            |  |  |

Volg het aanbevolen installatietraject en bevestig met "verder".

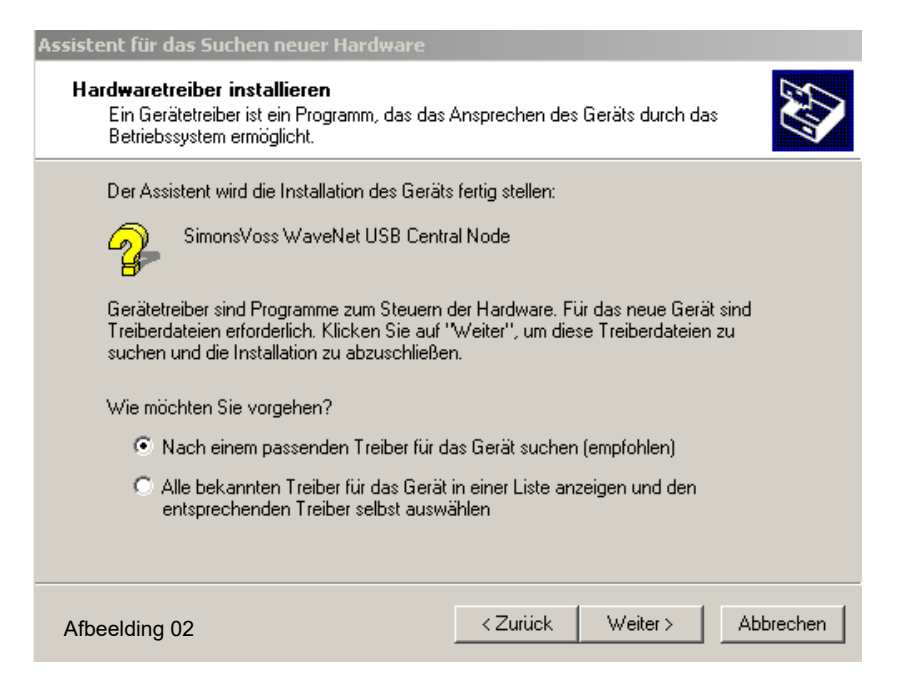

Klik op het vakje ,CD-rom-drive' (aanvinken) en bevestig met "verder".

| Assistent für das Suchen neuer Hardware                                                                                                    |  |  |  |
|----------------------------------------------------------------------------------------------------|--|--|--|
| Suche nach Treiberdateien<br>Geben Sie an, wo nach den Treiberdateien gesucht werden soll.                                                                                                    |  |  |  |
| Nach Treiberdateien für folgende Geräte suchen:                                                                                                    |  |  |  |
| Der Assistent sucht in der Treiberdatenbank und auf den angegebenen Laufwerken<br>nach passenden Treibern.<br>Klicken Sie auf "Weiter", um die Suche zu starten. Wenn der Suchvorgang auf einer Diskette<br>oder einem CD-ROM-Laufwerk ausgeführt wird, legen Sie zuvor den Datenträger ein. |  |  |  |
| Andere Quellen für die Suche:<br>Diskettenlaufwerke<br>CD-ROM-Laufwerke<br>Andere Quelle angeben<br>Microsoft Windows Update                                                                                                    |  |  |  |
| Afbeelding 03 <a>Zurück</a> <a>Weiter &gt; Abbrechen</a>                                                                                                    |  |  |  |

Hier wordt het pad van de gevonden driver weergegeven. De driveletter "e:\" kan afwijken van die van u. Bevestig met "verder".

| Assistent für das Suchen neuer Hardware                                                                      |                                       |  |  |
|----------------------------------------------------------------------------------------------------|---------------------------------------|--|--|
| Treiberdateien - Suchergebnisse<br>Die Suche nach den Treiberdateien für das Gerät ist beendet.              |                                       |  |  |
| Für folgendes Gerät wurde ein Treiber gefunden:                                                              |                                       |  |  |
| SimonsVoss WaveNet USB Central Node                                                                          |                                       |  |  |
| Es wurde ein Treiber für das Gerät gefunden. Klicken Sie auf "Weiter", um diesen Treiber zu<br>installieren. |                                       |  |  |
| e:\sv_wavenet_usb\svbus.inf                                                                                  |                                       |  |  |
|                                                                                                    |                                       |  |  |
|                                                                                                    |                                       |  |  |
| Afbeelding 04                                                                                                | <zurück weiter=""> Abbrechen</zurück> |  |  |

### Pagina 6

Klik op "afsluiten" om de installatie voor de USB-driver te beëindigen.

Verwijder de installatie-CD niet uit de CD-speler!

| Assistent für das Suchen neuer Hardware |                                                                    |  |
|-----------------------------------------|--------------------------------------------------------------------|--|
|                                         | Fertigstellen des Assistenten                                      |  |
|                                         | SimonsVoss WaveNet USB Central Node                                |  |
|                                         | Die Software für das Gerät wurde installiert.                      |  |
|                                         |                                                                    |  |
|                                         |                                                                    |  |
|                                         | Klicken Sie auf "Fertig stellen", um den<br>Vorgang abzuschließen. |  |
| Afbeelding 05                           | < Zurück. Fertig stellen Abbrechen                                 |  |

### 1.5 Installatie software driver voor USB-CentralNode

Een wizard voor de installatie van nieuwe hardware leidt u door de verschillende menupunten. Bevestig met "verder" om door te gaan met de installatie.

| Assistent für das Suchen neuer Hardware |                                                                         |  |
|-----------------------------------------|-------------------------------------------------------------------------|--|
|                                         | Willkommen<br>Dieser Assistent installiert einen Treiber für ein Gerät. |  |
|                                         |                                                                         |  |
| Afbeelding 06                           | <zuritick. weiter=""> Abbrechen</zuritick.>                             |  |

## Pagina 7

Volg het aanbevolen installatietraject en bevestig met "verder".

| Assistent für das Suchen neuer Hardware                                                                                                    |  |  |  |
|----------------------------------------------------------------------------------------------------|--|--|--|
| Hardwaretreiber installieren<br>Ein Gerätetreiber ist ein Programm, das das Ansprechen des Geräts durch das<br>Betriebssystem ermöglicht.                                                                            |  |  |  |
| Der Assistent wird die Installation des Geräts fertig stellen:                                                                                                    |  |  |  |
| SimonsVoss WaveNet USB Central Node                                                                                                    |  |  |  |
| Gerätetreiber sind Programme zum Steuern der Hardware. Für das neue Gerät sind<br>Treiberdateien erforderlich. Klicken Sie auf "Weiter", um diese Treiberdateien zu<br>suchen und die Installation zu abzuschließen. |  |  |  |
| Wie möchten Sie vorgehen?                                                                                                    |  |  |  |
| Nach einem passenden Treiber f ür das Ger ät suchen (empfohlen)                                                                                                    |  |  |  |
| Alle bekannten Treiber f ür das Ger ät in einer Liste anzeigen und den<br>entsprechenden Treiber selbst ausw ählen                                                                                                   |  |  |  |
|                                                                                                    |  |  |  |
| Afbeelding 07 <zurück weiter=""> Abbrechen</zurück>                                                                                                    |  |  |  |

Klik op het vakje ,CD-rom-drive' (aanvinken) en bevestig met "verder".

| Assistent für das Suchen neuer Hardware                                                                                                    |  |  |  |
|----------------------------------------------------------------------------------------------------|--|--|--|
| Suche nach Treiberdateien<br>Geben Sie an, wo nach den Treiberdateien gesucht werden soll.                                                                                                    |  |  |  |
| Nach Treiberdateien für folgende Geräte suchen:                                                                                                    |  |  |  |
| SimonsVoss WaveNet USB Central Node                                                                                                    |  |  |  |
| Der Assistent sucht in der Treiberdatenbank und auf den angegebenen Laufwerken<br>nach passenden Treibern.<br>Klicken Sie auf "Weiter", um die Suche zu starten. Wenn der Suchvorgang auf einer Diskette<br>oder einem CD-ROM-Laufwerk ausgeführt wird, legen Sie zuvor den Datenträger ein. |  |  |  |
| Andere Quellen für die Suche:<br>Diskettenlaufwerke<br>CD-ROM-Laufwerke                                                                                                    |  |  |  |
| <ul> <li>Andere Quelle angeben</li> <li>Microsoft Windows Update</li> </ul>                                                                                                    |  |  |  |
| Afbeelding 08 <zurück weiter=""> Abbrechen</zurück>                                                                                                    |  |  |  |

Hier wordt het pad van de gevonden driver weergegeven. De driveletter "e:\" kan afwijken van die van u. Bevestig met "verder".

| Assistent für das Suchen neuer Hardware                                                                      |          |          |           |
|----------------------------------------------------------------------------------------------------|----------|----------|-----------|
| Treiberdateien - Suchergebnisse<br>Die Suche nach den Treiberdateien für das Gerät ist beendet.              |          |          |           |
| Für folgendes Gerät wurde ein Treiber gefun                                                                  | iden:    |          |           |
| SimonsVoss WaveNet USB Centr                                                                                 | al Node  |          |           |
| Es wurde ein Treiber für das Gerät gefunden. Klicken Sie auf "Weiter", um diesen Treiber zu<br>installieren. |          |          |           |
| e:\sv_wavenet_usb\svw2k.inf                                                                                  |          |          |           |
|                                                                                                    |          |          |           |
|                                                                                                    |          |          |           |
| Afbeelding 09                                                                                                | < Zurück | Weiter > | Abbrechen |

Klik op "afsluiten" om de driverinstallatie voor de USB-CentralNode te beëindigen.

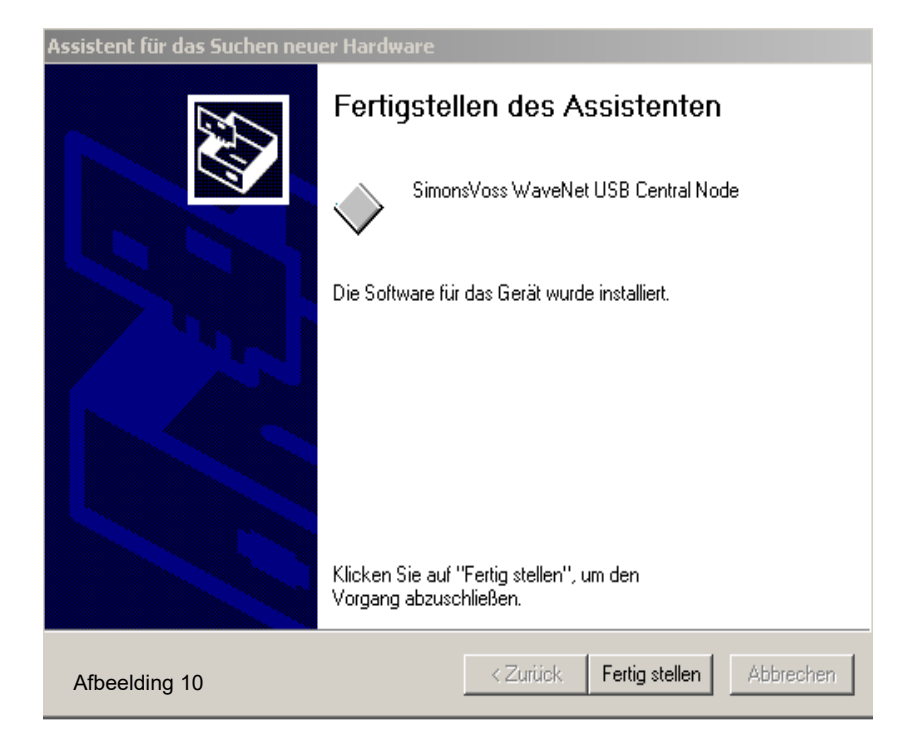

### 2.0 BIJLAGE HARDWAREMANAGER.

In de hardwaremanager kunnen instellingen/veranderingen met betrekking tot de virtuele COM-poorten en het energiebeheer van de USB-poort voor de USB-CentralNode worden uitgevoerd.

#### 2.1 Instelling/ verandering van de virtuele COM-poort

Onder "aansluitingen (COM und LPT)" kan de virtuele COM-poort worden veranderd. Via een dubbelklik op "SimonsVoss WaveNet USB COM (COM 16)" komt u terecht bij de eigenschappen van de poort. (COM 16 kan afwijken van die van u).

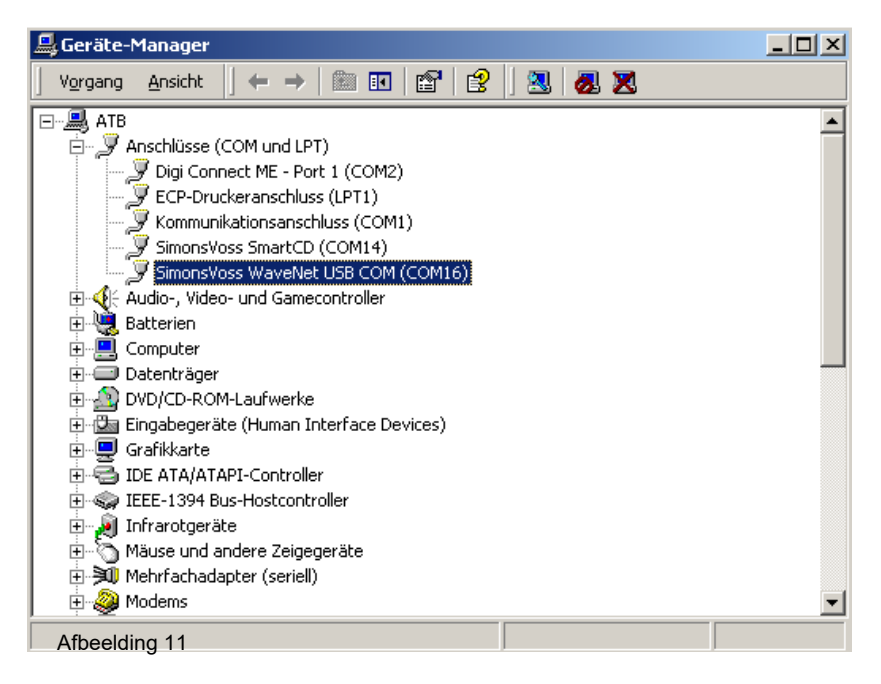

Kies "Instellingen aansluiting" en daarna "Uitgebreid", om naar de uitgebreide instellingen van de COM-poort te gaan.

| Eigenschaften von SimonsVoss WaveNet USB COM (COM | 116) <b>? X</b> |
|---------------------------------------------------|-----------------|
| Allgemein Anschlusseinstellungen Treiber          |                 |
|                                                   |                 |
| Bits pro Sekunde: 9600                            | •               |
| Datenbits: 8                                      | •               |
| Parität: Keine                                    |                 |
| Charlen I                                         |                 |
|                                                   |                 |
| Flusssteuerung: Keine                             | <b>_</b>        |
| Erweitert Standard wie                            | adarbarstallan  |
|                                                   | sdemerstellen   |
|                                                   |                 |
|                                                   |                 |
|                                                   |                 |
|                                                   |                 |
| OK                                                | Abbrechen       |

Onder "COM-verbindingsnummer" kan een vrije, resp. gewenste Com-poort worden gekozen. Bevestig uw veranderingen met "OK".

| Erweiterte Einstellungen für COM16                                                                                                    | <u>?</u> ×      |
|----------------------------------------------------------------------------------------------------|-----------------|
| FIFD-Puffer verwenden (erfordert 16550 kompatiblen UART) Wählen Sie niedrigere Einstellungen zur Korrektur von Verbindungsproblemen. Wählen Sie höhere Einstellungen, um eine höhere Geschwindigkeit zu erzielen. | OK<br>Abbrechen |
| Empfangspuffer: Niedrig (1) Hoch (14) (14)                                                                                                    | Standard        |
| Übertragungspuffer: Niedrig (1) Hoch (16) (16)                                                                                                    |                 |
| COM-Anschlussnummer: COM16                                                                                                    |                 |

### 2.2 Energievoorziening voor USB

Via "USB-Controller"  $\rightarrow$  "Eigenschappen van USB 2.0-Root-Hub", komt u terecht bij de energievoorziening van de USB-poorten die op uw PC/laptop ter beschikking staan.

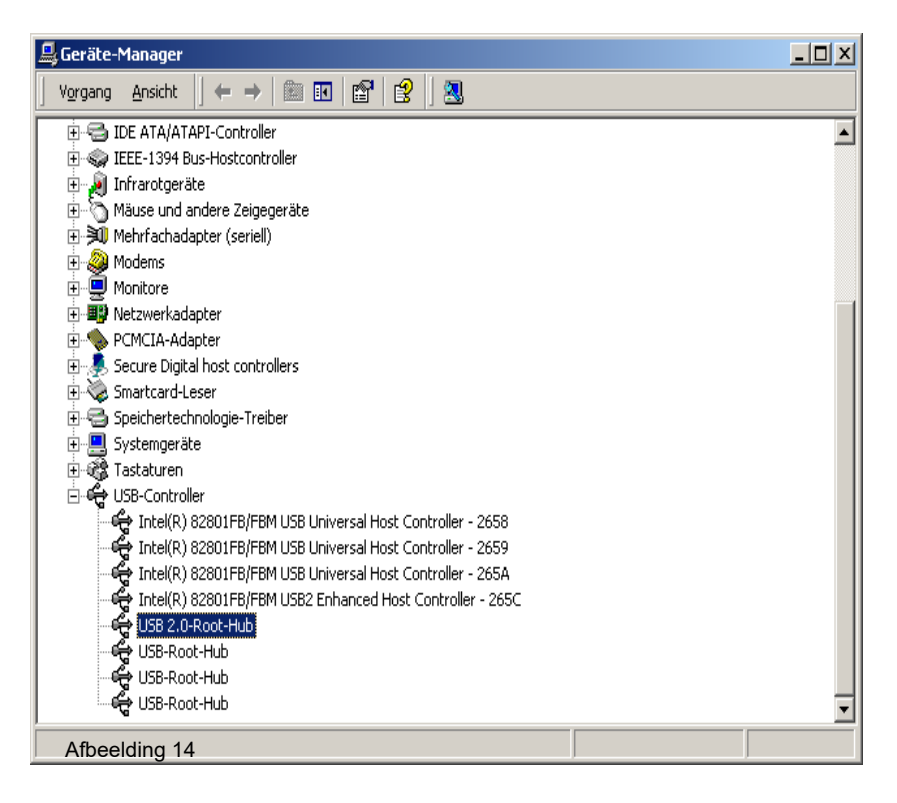

### Pagina 11

Verzekert u zich ervan dat er een permanente energievoorziening voor de WN.CN.U(X) ter beschikking staat. Controleer a.u.b. uw instellingen.

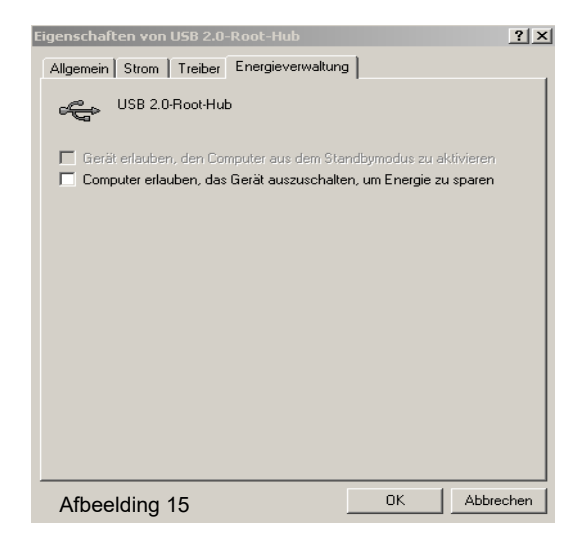